### Arizona Health Care Cost Containment System QuickStart Guide

Incident, Accident and Death Reporting

#### **Return IAD Report as Provider - 1**

Note: Test data/information is displayed in the screenshots listed in this document

To review a exiting IAD Report/Case, Providers can navigate to https://qmportal.azahcccs.gov/ to Sign In

New features and changes on the pages will be announced as the notifications that will appear next to the area in question, and need to be dismissed by clicking on the notification. This is not an error; it is just there to draw user attention to the new changes introduced in the new version.

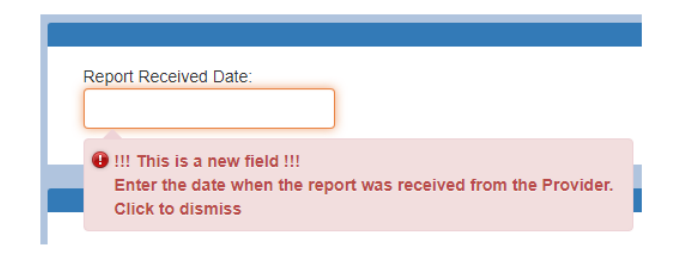

### **Table of Contents**

| 1. | Verify Provider Account                                 | 1  |
|----|---------------------------------------------------------|----|
| 2. | Search for an Existing Case                             | 3  |
| 3. | Return to Preparer from Report Validation Page          | 6  |
| 4. | Verify Clinical Director Account                        | 9  |
| 5. | Search for an Existing Case                             | 9  |
| 6. | Return to Clinical Director from Report Validation Page | 11 |

## **1. Verify Provider Account**

Sign In to review a case with a Clinical Director account that has the "Clinical Director" role.

# QuickStart Guide

Incident, Accident and Death Reporting

### Return IAD Report as Provider - 2

| Arizona Health Care Cost Container | Thank you for visiting QM Portal. In order to use the site, you must have a For questions, please contact our Customer Support Center at (602) 417                                                                       | n active account. Please login or register a new account.<br><b>4451</b> .              |
|------------------------------------|----------------------------------------------------------------------------------------------------|-----------------------------------------------------------------------------------------|
|                                    | External User Log In                                                                                                    | AHCCCS User Log In                                                                      |
|                                    | User Name clinicaldirectorprovider2                                                                                                    | If you are an AHCCCS employee                                                           |
|                                    | Password                                                                                                    | AND you are currently logged onto the AHCCCS network                                    |
|                                    | Sign In                                                                                                    | AND you are accessing this application from a browser on your workstation               |
|                                    | Forgot your Password? Click Here                                                                                                    | Then click the button below to use this application with your network login credentials |
|                                    | Create new account? Click Here                                                                                                    | AHCCCS Sinn In                                                                          |
|                                    | Passwords are case-sensitive. After 3 failed attempts, within 15 minutes account will be locked out, and you will either need to contact your Mast Account holder to unlock your account or use the Password Recovery fe | , your<br>er<br>sature.                                                                 |
|                                    | • Your web browser must have JavaScript enabled in order to use the                                                                                                    | QM portal.                                                                              |

Before continuing after login to return an IAD Report/Case, verify the account has a "Clinical Director" role by: 1. Navigate to the "User Admin" link in the upper-left side navigation

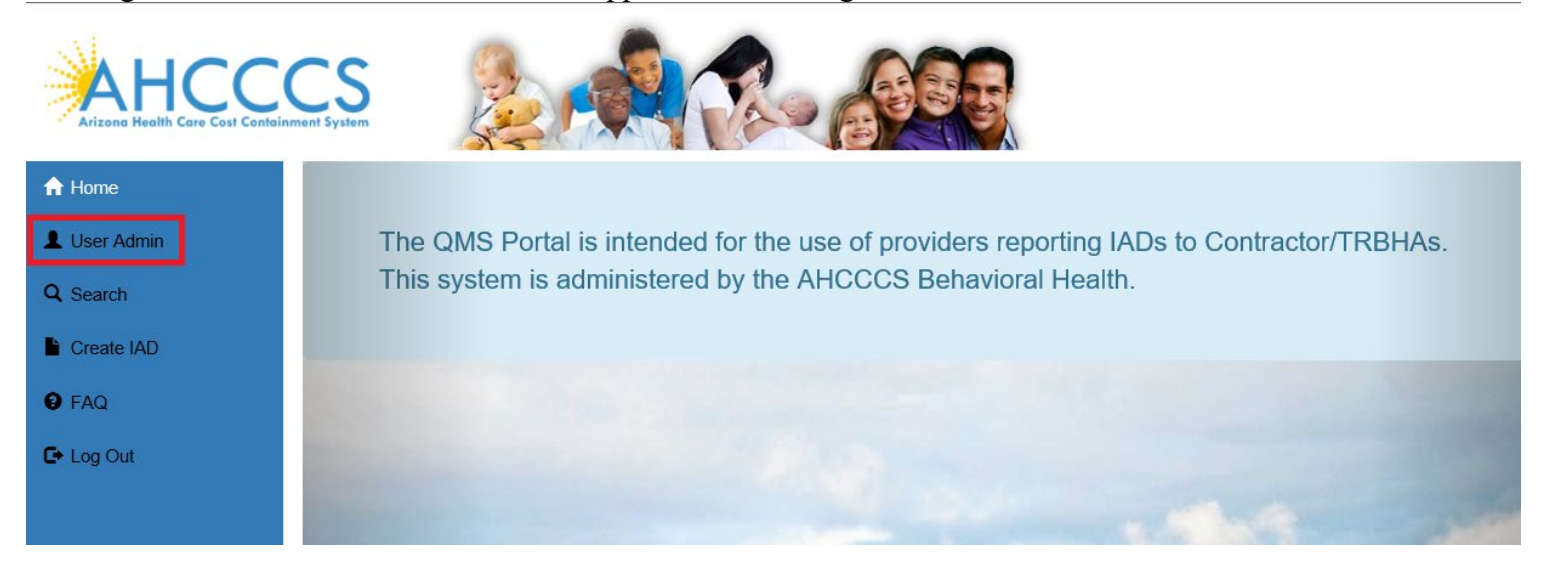

On the User Admin page, verify the "Clinical Director" role is checked in the User Authorization section

## QuickStart Guide

Incident, Accident and Death Reporting

#### **Return IAD Report as Provider - 3**

| User Authorization                                         |  |  |  |  |
|------------------------------------------------------------|--|--|--|--|
| Clinical Director<br>OHR<br>Preparer<br>3rd Level Reviewer |  |  |  |  |

The role of a Clinical Director is to review the existing case prepared by a person registered in the "Preparer" role. The Clinical Director can review all the exiting information by navigating through the IAD Wizard. Since the information had to be validated and signed by a Preparer in the previous step, the Clinical Director needs to add comments and review criteria to the case/report and then sign the case.

## 2. Search for an Existing Case

To review an existing case, the Clinical Director can first search on cases that are in the Provider affiliations for the account signed-in.

Provider Information associated with a case is populated via the affiliations based on the user account creating the case/report.

For example, for this Clinical Director, clinical director provider 2, the affiliations are 2 WALGREENS locations. This information is obtained from the "User Admin" link and in the section called "Click to view Provider Affiliations for user". Affiliations can be updated from a Master Account (note: in this case, the Clinical Director is a sub-account and the save buttons to update affiliations are only provided with a Master Account).

## QuickStart Guide

Incident, Accident and Death Reporting

#### **Return IAD Report as Provider - 4**

| - | Click to view Provider Affilations for user                               |   |   |
|---|---------------------------------------------------------------------------|---|---|
| _ | COMM, A WALGREENS PHARMAC<br>STE 136 1830 E BROADWAY BLVD TUCSON AZ 85719 | × | ^ |
|   | WALGREEN #04298<br>WALGREENS #04298 29200 6 MILE RD LIVONIA MI<br>48152   | × |   |
|   | WALGREEN ADVANCED #2651<br>2323 E. MAGNOLIA #103 PHOENIX AZ 85034         | × |   |
|   | WALGREENS # 04506<br>8015 INDIAN SCHOOL RD SCOTTSDALE AZ 85251            | × |   |
|   | WALGREENS # 00809<br>8911 N 7TH ST PHOENIX AZ 85020                       | × |   |
|   | WALGREENS # 00813<br>15442 N 99TH AVE SUN CITY AZ 85351                   | × |   |
|   | WALGREENS # 01076<br>333 E HUNT HWY QUEEN CREEK AZ 85143                  | × |   |
|   | WALGREENS # 02056                                                         | × | ~ |

Next, the Clinical Director can review existing cases by navigating to the Search link as in the illustration below.

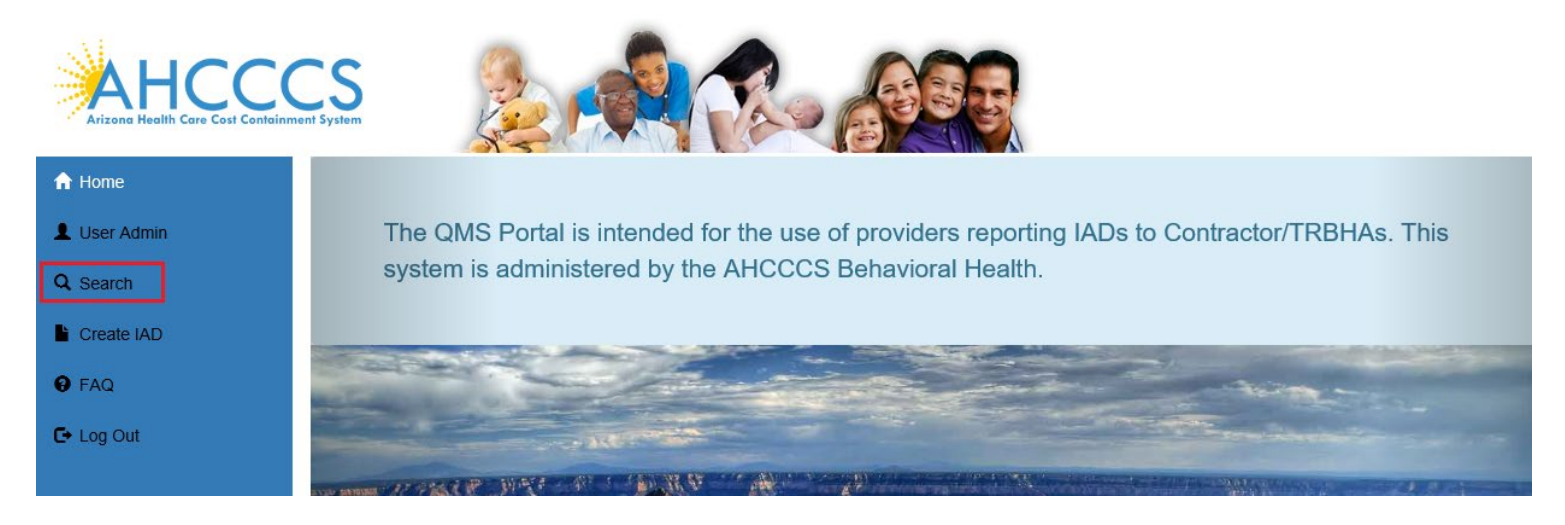

### Search for a Case

Incident, Accident and Death Reporting

### Return IAD Report as Provider - 5

Once on the Search Page, a Clinical Director can search on existing cases by clicking on the "Search for Reports" button. If the search needs to be filtered by Provider, then the lookup choice can be selected from the "Provider" field. Note that the default option here is "Search All" and in this scenario, all cases affiliated with that Provider would be listed in the Search Results.

Note the search criteria:

- Last Name partial string search
- First Name- partial string search
- Date of Birth- date field
- Case Number format: IAD-YYYY-123 (e.x. IAD-2018-123)
- Member ID AHCCCS Id of the member
- Provider choice list of affiliated providers
- Incident Date date that the case/report incident occurred
- Status Value choice list of the case status

| AHCCCS             |                 |                        |           |                          |                         |   |
|--------------------|-----------------|------------------------|-----------|--------------------------|-------------------------|---|
| Incident Report Se | arch            | reate IAD <b>W</b> FAQ | L+Log Out | se Enter Search Criteria |                         |   |
| Last Name          | Enter Last Name |                        | i ica     | First Name               | Enter First Name        |   |
| Date of Birth      | D.O.B           |                        |           | Case No.                 | Case No.                |   |
| Member ID          | Member ID       | ]                      |           | Provider                 | Search All              | ~ |
| Incident Date      | Incident Date   |                        |           | Status Value             | Please make a selection | ~ |
|                    |                 |                        |           |                          |                         |   |
| Search for Reports |                 |                        |           |                          |                         |   |
|                    |                 |                        |           |                          |                         |   |

AHCCCS, 801 E. Jefferson St., Phoenix, AZ 85034, (602) 417-7000 ©Copyright 2017 AHCCCS, All Rights Reserved

No criteria is required on the search. If the "Search for Reports" button is clicked, then all cases associated with the Provider account will be listed in the search results.

| Case NO.     | Case No.                                   |
|--------------|--------------------------------------------|
| Provider     | Search All                                 |
| Status Value | WALGREEN #04298<br>WALGREEN ADVANCED #2651 |
| Status Value | Please make a selection                    |

Incident, Accident and Death Reporting

### Return IAD Report as Provider - 6

The number of records returned is listed in the header of the search results. A specific case can be opened by clicking on the "Select" button listed on the right-side. If the PDF icon is clicked, the current report will be generated in Adobe Acrobat PDF format to download and review.

Also note from the figure below that the cases status is: "Pending E-Signature (Clin Dir)". Any case that needs to be reviewed by a Clinical Director will have this status.

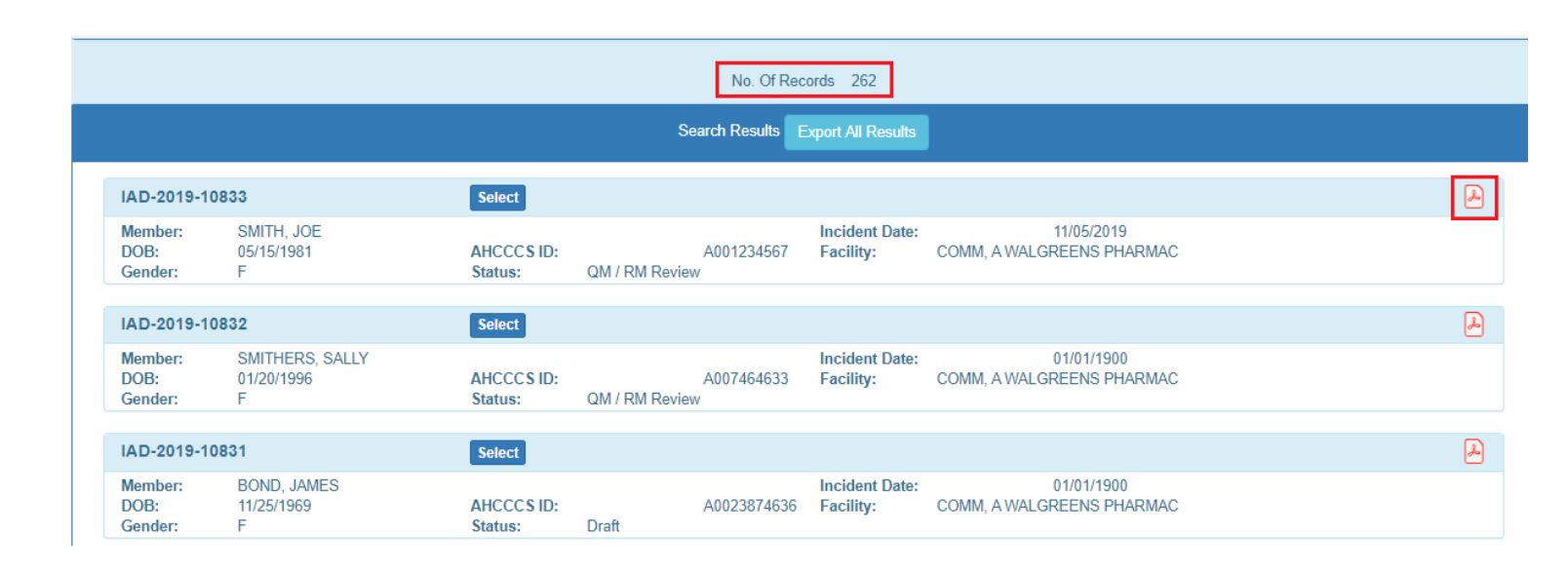

## 3. Return to Preparer from Report Validation Page

Load a case that has the status: "Pending E-Signature (Clin Dir)" See screenshot above of the cases listed.

Once the report/case loads, navigate to the "Report Validation" page.

Click on the "Return to Preparer" button.

# QuickStart Guide

Incident, Accident and Death Reporting

### **Return IAD Report as Provider - 7**

| QM Portal> AHome LUser Admin |                                                                                                    |
|------------------------------|----------------------------------------------------------------------------------------------------|
| Member Information           | Case#: IAD-2018-294 Provider: WALGREEN #04298 Status: Pending E-                                      |
| Provider Information         | Signature (Clin Dir)                                                                                  |
| Landest Details              | Member: SMITH, JOE Contractor INSHA: MERCIT CARE PDW Report:                                          |
| Basic Incident Information   | Member Information Incident Details                                                                   |
| Description of the Incident  | Validation Results Incident Type(s)                                                                   |
| Member Condition             | Vast Name     Vast Name     Vast Name     Location                                                    |
| Medical Services             | ✓ DOB ✓ Location Description                                                                          |
| Witnesses                    | Health Plan     Member Condition Before Incident                                                      |
| Provider Actions             | Eligibility Status     Member Condition After Incident     Category     Medical Socione Researed      |
| Notifications                | Court Order Treament(COT)     Recommended Actions                                                     |
| Attachments                  | Operation of Developmental Disabilities(DDD)     Operation of Developmental and Medical Program(CMDP) |
| G Indet Reien                | ✓ Diagnosis Code(s)                                                                                   |
| Clinical Director Review     |                                                                                                    |
| Contractor/TRBHA Review      | IAD Date Fields                                                                                       |
| A Decreaic Salasinian        | ✓ Date of Last Clinical Visit                                                                         |
| Report Validation            | Date of BHMP     Date of Last PCP Visit                                                               |
| Report Signatures            | ✓ Date of Incident                                                                                    |
| Electronically Sign Report   | TimeIncident     Reported Date to Provider                                                            |
| Report Generation            |                                                                                                    |
|                              |                                                                                                    |
|                              | Change Report Status                                                                                  |
|                              | Lock Case Mark as Withdrawn                                                                           |
|                              | Return to Preparer                                                                                    |
|                              |                                                                                                    |
|                              |                                                                                                    |
|                              | Save Next→                                                                                            |

### Verify the following actions:

1. Verification alert message is displayed

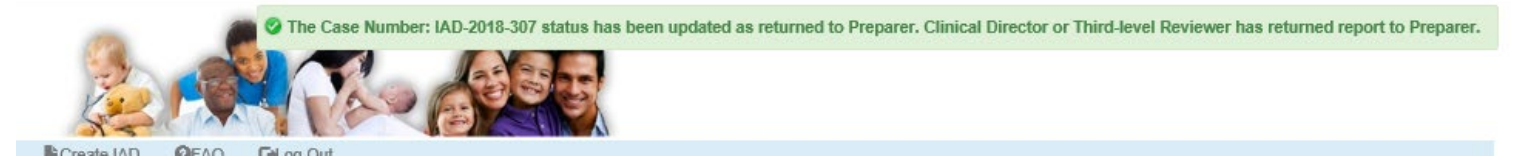

- 2. Email notification was sent to Clinical Director of the Case
  - a. Check email Inbox for the email address associated with the Clinical Director account
- 3. Signatures were invalidated
  - a. Check the audit log by navigating to the Report Signatures Page

Incident, Accident and Death Reporting

### **Return IAD Report as Provider - 8**

| Electr                                                                                                    | ronic Signature Report                                                 |   |  |  |  |  |  |  |  |
|----------------------------------------------------------------------------------------------------|------------------------------------------------------------------------|---|--|--|--|--|--|--|--|
| There are no data records to display.                                                                              |                                                                        |   |  |  |  |  |  |  |  |
|                                                                                                    | Audit Report                                                           |   |  |  |  |  |  |  |  |
| Audit Date: 03/25/2018<br>Audit Activity: User Viewed: ReportValidation                                            | Type: Page View<br>User Name: clinicaldirectorprovider2                | ^ |  |  |  |  |  |  |  |
| Audit Date: 03/25/2018<br>Audit Activity: User Viewed eSignature precheck page: pass                               | Type: Page View<br>User Name: clinicaldirectorprovider2                |   |  |  |  |  |  |  |  |
| Audit Date: 03/25/2018<br>Audit Activity: User Viewed eSignature precheck page: pass                               | Type: Page View<br>User Name: clinicaldirectorprovider2                |   |  |  |  |  |  |  |  |
| Audit Date: 03/25/2018<br>Audit Activity: Clinical Director or Third-level Reviewer has returned report to Prepare | Type: Returned to Prepaprer<br>er User Name: clinicaldirectorprovider2 |   |  |  |  |  |  |  |  |
| Audit Date: 03/25/2018<br>Audit Activity: User Viewed: ReportSig                                                   | Type: Page View<br>User Name: clinicaldirectorprovider2                |   |  |  |  |  |  |  |  |
| Audit Date: 03/25/2018                                                                                             | Type: Page View                                                        | * |  |  |  |  |  |  |  |

- 1. *Verify the case status was updated to "Draft"* in the IAD Header Section of the IAD Wizard IF a Provider (Preparer or Clinical Director) reviews the search results (see screenshot above)
- 2. *Verify the case status was updated to "Return to Provider"* in the IAD Header Section of the IAD Wizard IF a Health Plan / Contractor/TRBHA reviews the search results
  - a. Note: In order for the account to be searchable on the SAME case, the Health Plan of the case must match the Health Plan/Contractor/TRBHA entity (see below)

| Case#: IAD-2018-294                                                                                     | Provider:                     | WALGREEN #04298                                                                 | Status:                  | Returned to Provider    |
|----------------------------------------------------------------------------------------------------|-------------------------------|---------------------------------------------------------------------------------|--------------------------|-------------------------|
| Member: JOE SMITH                                                                                       | Contractor/TRBH/              | A: MERCY CARE PLAN                                                              | Report:                  | <b>₽</b>                |
| Member Information                                                                                      |                               | Contract                                                                        | or/TRBHA 🐭               |                         |
| SMITH, JOE           DOB:         01/15/1982         Age at Inc.           AHCCCS ID:         A12345678 | ident: 36                     | Info! Member's Healthplans are highlighte<br>box. Please select one to confirm. | ed with 'light blue' cok | or inside this dropdown |
|                                                                                                    |                               | 010306 - MERCY CARE PLAN                                                        |                          | •                       |
|                                                                                                    |                               |                                                                                 |                          |                         |
|                                                                                                    |                               | Eligibili                                                                       | ty Status 🍁              |                         |
|                                                                                                    |                               | Title 19                                                                        |                          | ۲                       |
| COT 🛣 DDD 📽                                                                                             | CMDP 📽                        | Cate                                                                            | egory 📽                  |                         |
| Yes v No v                                                                                              | Yes 🔻                         | Serious Mental Illness (SMI)                                                    |                          | •                       |
|                                                                                                    |                               |                                                                                 |                          |                         |
| Incident Report                                                                                         |                               |                                                                                 |                          |                         |
| Case#: IAD-2018-294<br>Member: JOE SMITH                                                                | Provider:<br>Contractor/TRBH/ | WALGREEN #04298<br>A: none assigned                                             | Status:<br>Report:       | Returned to Provider    |

Incident, Accident and Death Reporting

### **Return IAD Report as Provider - 9**

## 4. Verify Clinical Director Account

Sign In to return a case with a Third-level Reviewer account and verify that account has the "3<sup>rd</sup> Level Reviewer" role.

|                                                                                                    | USCI Autionzauon                                                                                                    |                                    |                                                                                                    |  |
|----------------------------------------------------------------------------------------------------|----------------------------------------------------------------------------------------------------|------------------------------------|----------------------------------------------------------------------------------------------------|--|
| Clinic<br>OHR<br>Prepa                                                                                                    | al Director<br>arer<br>evel Reviewer                                                                                                    |                                    |                                                                                                    |  |
| Thank you for visiting QM<br>For questions, please cont                                                                                    | Portal. In order to use the site, you must have an active account.<br>act our Customer Support Center at (602) 417-4451.                                                                                                    | Please login or regis              | ster a new account.                                                                                                    |  |
|                                                                                                    | External User Log In                                                                                                    |                                    | AHCCCS User Log In                                                                                                    |  |
| User Name                                                                                                    | 3levelreviewerprovider2                                                                                                    |                                    | If you are an AHCCCS employee                                                                                                    |  |
|                                                                                                    | sword •••••                                                                                                    |                                    |                                                                                                    |  |
| Password                                                                                                    |                                                                                                    | 9                                  | AND you are currently logged onto the AHCCCS network                                                                                                    |  |
| Password                                                                                                    | Sign In                                                                                                    | •                                  | AND you are currently logged onto the AHCCCS network<br>AND you are accessing this application from a browser on your workstation                                                                                                    |  |
| Password                                                                                                    | Sign In                                                                                                    | 9                                  | AND you are currently logged onto the AHCCCS network<br>AND you are accessing this application from a browser on your workstation<br>Then click the button below to use this application with your network login credentials          |  |
| Password<br>Forgot your Password? C                                                                                                    | Sign In<br>Sick Here<br>ick Here                                                                                                    | •                                  | AND you are currently logged onto the AHCCCS network AND you are accessing this application from a browser on your workstation Then click the button below to use this application with your network login credentials AHCCCS Sign In |  |
| Password<br>Forgot your Password? C<br>Create new account? C<br>Passwords are case-sen<br>and you will either need t<br>Recovery feature.  | Sign In<br>Click Here<br>ick Here<br>sitive. After 3 failed attempts, within 15 minutes, your account will<br>o contact your Master Account holder to unlock your account or to                                                   | be locked out,<br>use the Password | AND you are currently logged onto the AHCCCS network AND you are accessing this application from a browser on your workstation Then click the button below to use this application with your network login credentials AHCCCS Sign In |  |
| Password<br>Forgot your Password? C<br>Create new account? C<br>Passwords are case-sen<br>and you will either need to<br>Recovery feature. | Sign In<br>Click Here<br>Sitive. After 3 failed attempts, within 15 minutes, your account will<br>to contact your Master Account holder to unlock your account or u<br>ust have JavaScript enabled in order to use the QM portal. | be locked out, use the Password    | AND you are currently logged onto the AHCCCS network AND you are accessing this application from a browser on your workstation Then click the button below to use this application with your network login credentials AHCCCS Sign In |  |

## 5. Search for an Existing Case

Once on the Search Page, a Third-level Reviewer can search on existing cases by clicking on the "Search for Reports" button. If the search needs to be filtered by Provider, then the lookup choice can be selected from the "Provider" field. Note that the default option here is "Search All" and in this scenario, all cases affiliated with that Provider would be listed in the Search Results. Note the search criteria:

Last Name – partial string search

### **Return IAD Report as Provider - 10**

Arizona Health Care Cost Containment System

## QuickStart Guide

Incident, Accident and Death Reporting

First Name- partial string search Date of Birth- date field Case Number – format: IAD-YYYY-123 (e.x. IAD-2018-123) Member ID – AHCCCS Id of the member Provider – choice list of affiliated providers Incident Date – date that the case/report incident occurred Status Value – choice list of the case status

No criteria is required on the search. If the "Search for Reports" button is clicked, then all cases associated with the Provider account will be listed in the search results.

The number of records returned is listed in the header of the search results. A specific case can be opened by clicking on the "Select" button listed on the right-side. If the PDF icon is clicked, the current report will be generated in Adobe Acrobat PDF format to download and review.

Also note from the figure below that the cases status is: "QM / RM Review Any case that needs to be reviewed by a Third-level Reviewer will have this status.

| S | earch for Report           | s Clear                            |                       |                                                 |                             |                                         |   |
|---|----------------------------|------------------------------------|-----------------------|-------------------------------------------------|-----------------------------|-----------------------------------------|---|
|   |                            |                                    |                       | No. Of Red                                      | cords 12                    |                                         |   |
|   |                            |                                    |                       | Search Results                                  | xport All Results           |                                         |   |
|   | IAD-2019-107               | 758                                | Select                |                                                 |                             |                                         | ~ |
|   | Member:<br>DOB:<br>Gender: | BOND, JAMES<br>05/15/1969<br>F     | AHCCCS ID:<br>Status: | A003646336<br>Pending E-Signature (Clin<br>Dir) | Incident Date:<br>Facility: | 09/24/2019<br>WALGREEN #04298           |   |
|   | IAD-2019-107               | 756                                | Select                |                                                 |                             |                                         | 2 |
|   | Member:<br>DOB:<br>Gender: | SMITHERS, SALLY<br>08/10/1996<br>F | AHCCCS ID:<br>Status: | A001663363<br>Pending E-Signature (Clin<br>Dir) | Incident Date:<br>Facility: | 09/18/2019<br>WALGREENS #06026          |   |
|   | IAD-2019-10                | 755                                | Select                |                                                 |                             |                                         | à |
|   | Member:<br>DOB:<br>Gender: | SMITH, JOE<br>01/15/1982<br>M      | AHCCCS ID:<br>Status: | A12345678<br>QM / RM Review                     | Incident Date:<br>Facility: | 09/18/2019<br>WALGREENS ADVANCED #02861 |   |

When the case loads in the IAD Wizard:

- The "Member Information" Step is initially loaded
- The status is listed in the header: "QM / RM Review
- The menu navigation has switched from left-hand-side navigation, to navigation along the top.
- The information in wizard is "locked" and cannot be updated

## QuickStart Guide

Incident, Accident and Death Reporting

### **Return IAD Report as Provider - 11**

| QM Portal> AHome LUser Admin | QSearch Create     | iad 🖹 ohr 🔳                  | Waitlist <b>O</b> FAQ     | Technical Assistan          | nce 🕒 Log Out                                                                                                    |                          |
|------------------------------|--------------------|------------------------------|---------------------------|-----------------------------|----------------------------------------------------------------------------------------------------|--------------------------|
| Administrative               | lnc                | ident Report                 |                           |                             |                                                                                                    |                          |
| Member Information           | Case               | #: IAD-2018-294              |                           | Provider:                   | WALGREENS ADVANCED Status:                                                                                                    | QM / RM Review           |
| Provider Information         |                    |                              |                           |                             | #04298                                                                                                    |                          |
| Incident Details             | Mem                | ber: JOE SMITH               |                           | Contractor/TRBHA:           | MERCY CARE PLAN Report:                                                                                                    | 4                        |
| Basic Incident Information   | SMITH IOF          | Member Infor                 | rmation                   |                             | Contractor/TRBHA 🕱                                                                                                    |                          |
| Description of the Incident  | DOB:               | 01/15/1982 A                 | Age at Incident:          | 36                          | nfo! Member's Healthplans are highlighted with 'light blue' co                                                                                                    | lor inside this dropdown |
| Member Condition             | AHCCCS ID:         | A12345678                    |                           |                             | 010306 - MERCY CARE PLAN                                                                                                    | •                        |
| Medical Services             |                    |                              |                           |                             |                                                                                                    |                          |
| Witnesses                    |                    |                              |                           |                             | Elinibility Status 文                                                                                                    |                          |
| Provider Actions             |                    |                              |                           |                             |                                                                                                    |                          |
| Notifications                |                    |                              |                           |                             | The 19                                                                                                    | *                        |
| Attachments                  | СОТ 🖈              | DDD 🖈                        |                           | MDP 🕱                       | Category 🕱                                                                                                    |                          |
| 🖉 Incident Reviews           | Ves                | No                           | Yes                       |                             | Serious Mental Illness (SMI)                                                                                                    | Ţ                        |
| Clinical Director Review     |                    |                              |                           |                             |                                                                                                    |                          |
| Contractor/TRBHA Review      |                    |                              |                           | Diagnoses 1                 | a construction of the second second se |                          |
| A Electronic Submission      | Info! Please enter | at least 3 character Code OR | R Description and then us | e Search. The suggestion li | st will display to choose from & your selction will be saved.                                                                                                    |                          |
| Report Validation            | Code               | Description                  |                           |                             |                                                                                                    |                          |
| Report Signatures            |                    |                              |                           |                             | Search                                                                                                    |                          |
| Electronically Sign Report   | Code               | Description                  |                           |                             |                                                                                                    | Remove                   |
| Report Generation            | D57.811            | OTHER SICKLE-CELL            | L DISORDERS WITH          | ACUTE CHEST SYND            | ROME                                                                                                    | ×                        |
|                              |                    |                              |                           |                             |                                                                                                    |                          |
|                              |                    |                              |                           |                             |                                                                                                    | •                        |
|                              |                    |                              |                           |                             |                                                                                                    |                          |
|                              | ← Previous         |                              |                           | Save                        |                                                                                                    | Next→                    |

## 6. Return to Clinical Director from Report Validation Page

As a Third-level Reviewer, the user can navigate to the Report Validation Step and return the case/report to a Clinical Director for further review.

Click on the "Report Validation" in the left-hand-side navigation menu.

Click on the "Return to Preparer" button.

# QuickStart Guide

Incident, Accident and Death Reporting

### **Return IAD Report as Provider - 12**

| Administrative              | Incident Report                                                                                                    |                                                                                               |                                                                                                    |                     |                  |  |  |
|-----------------------------|----------------------------------------------------------------------------------------------------|-----------------------------------------------------------------------------------------------|----------------------------------------------------------------------------------------------------|---------------------|------------------|--|--|
| Member Information          | Case# IAD-2018-294                                                                                                    | Provider:                                                                                     | WAI GREEN #04298                                                                                                    | Status:             | OM / RM Review   |  |  |
| Provider Information        | Member: SMITH, JOE                                                                                                    | Contractor/TRBHA:                                                                             | MERCY CARE PLAN                                                                                                    | Report:             |                  |  |  |
| 😑 Incident Details          | Member Inform                                                                                                    | Member Information                                                                            |                                                                                                    |                     | Incident Details |  |  |
| Basic Incident Information  | Validation Results                                                                                                    |                                                                                               | Incident Type(s)                                                                                                    |                     |                  |  |  |
| Description of the Incident | ✓ Last Name                                                                                                    |                                                                                               | <ul> <li>Clinical Director</li> </ul>                                                                                                   |                     |                  |  |  |
| Member Condition            | ✓ First Name<br>✓ DOB                                                                                                    |                                                                                               | <ul> <li>Location</li> <li>Location Description</li> </ul>                                                                              |                     |                  |  |  |
| Medical Services            | ✓ AHCCCS ID                                                                                                    |                                                                                               | ✓ Incident Description                                                                                                    |                     |                  |  |  |
| Witnesses                   | <ul> <li>Fleatth Plan</li> <li>Eligibility Status</li> </ul>                                                                                                    | <ul> <li>Member Condition Before Incident</li> <li>Member Condition After Incident</li> </ul> |                                                                                                    |                     |                  |  |  |
| Provider Actions            | Category                                                                                                    |                                                                                               | <ul> <li>Medical Services Received</li> <li>Recommended Actions</li> <li>Individuals/Organizations Notified of the Incident.</li> </ul> |                     |                  |  |  |
| Notifications               | <ul> <li>Observe of the intermeting of the intermeting of the inte</li></ul> | s(DDD)                                                                                        |                                                                                                    |                     |                  |  |  |
| Attachments                 | <ul> <li>Comprehensive Dental and Medical</li> <li>Diagnosis Code(s)</li> </ul>                                                                                                    | Program(CMDP)                                                                                 | At least one agency should be no                                                                                                    | otified for a case. |                  |  |  |
| S Incident Reviews          |                                                                                                    |                                                                                               |                                                                                                    |                     |                  |  |  |
| Clinical Director Review    |                                                                                                    | IAD Date Fie                                                                                  | lds                                                                                                    |                     |                  |  |  |
| Contractor/TRBHA Review     | Data of Lock Officiael Minit                                                                                                    |                                                                                               |                                                                                                    |                     |                  |  |  |
| A Electronic Submission     | Date of Last Clinical Visit     Date of BHMP                                                                                                    |                                                                                               |                                                                                                    |                     |                  |  |  |
| Report Validation           | ✓ Date of Last PCP Visit                                                                                                    |                                                                                               |                                                                                                    |                     |                  |  |  |
| Report Signatures           | ✓ Date of Incident<br>✓ TimeIncident                                                                                                    | Waiver requested - time unkn                                                                  | own                                                                                                    |                     |                  |  |  |
| Electronically Sign Report  | <ul> <li>Reported Date to Provider</li> </ul>                                                                                                    |                                                                                               |                                                                                                    |                     |                  |  |  |
| Report Generation           |                                                                                                    |                                                                                               |                                                                                                    |                     |                  |  |  |
| P                           |                                                                                                    | Change Report                                                                                 | Status                                                                                                    |                     |                  |  |  |
|                             | Unlock Case                                                                                                    | Mark as Withdrawn                                                                             |                                                                                                    |                     |                  |  |  |
|                             |                                                                                                    |                                                                                               |                                                                                                    |                     |                  |  |  |
|                             |                                                                                                    | Return to Clinical Director                                                                   | Submit                                                                                                    | Jontractor/TRBHA    |                  |  |  |
|                             |                                                                                                    |                                                                                               |                                                                                                    |                     |                  |  |  |
|                             | ←Previous                                                                                                    | Save                                                                                          |                                                                                                    |                     | Next→            |  |  |
|                             |                                                                                                    |                                                                                               |                                                                                                    |                     |                  |  |  |

Verify the following actions:

4. Verification alert message is displayed

The Case Number: IAD-2018-292 status has been updated as returned to Clinical Director. Clinical Director can further review the case.

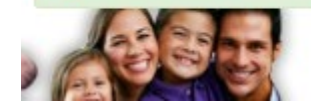

- 5. Email notification was sent to Clinical Director of the Case
  - a. Check email Inbox for the email address associated with the Clinical Director account
- 6. Signatures were invalidated
  - a. Check the audit log by navigating to the Report Signatures Page

Incident, Accident and Death Reporting

### **Return IAD Report as Provider - 13**

| QM Portal> #Home LUser Admin QSearch |                                                                                                    |                                                    |                      |  |  |  |  |
|--------------------------------------|----------------------------------------------------------------------------------------------------|----------------------------------------------------|----------------------|--|--|--|--|
| Member Information                   | Case#: IAD-2018-294                                                                                              | Provider: WALGREEN #04298                          | Status: Pending E-   |  |  |  |  |
| Provider Information                 |                                                                                                    |                                                    | Signature (Clin Dir) |  |  |  |  |
| Patient Deale                        | Member: SMITH, JOE                                                                                               | Contractor/TRBHA: MERCY CARE PLAN                  | Report:              |  |  |  |  |
| Basic Incident Information           | Bechonic Signature Report                                                                                        |                                                    |                      |  |  |  |  |
| Description of the Incident          |                                                                                                    |                                                    |                      |  |  |  |  |
| Member Condition                     | There are no data records to display.                                                                            |                                                    |                      |  |  |  |  |
| Medical Services                     |                                                                                                    |                                                    |                      |  |  |  |  |
| Witnesses                            | Audit Report                                                                                                    |                                                    |                      |  |  |  |  |
| Provider Actions                     | Audit Activity: User Viewed: ReportValidation                                                                    | User Name: 3levelreviewerprovider2                 | 10.1                 |  |  |  |  |
| Notifications                        | Audt Date: 03/25/2018                                                                                            | Type: Page View                                    | ^                    |  |  |  |  |
| Attachments                          | Audit Activity: User Viewed eSignature precheck page: pass                                                       |                                                    |                      |  |  |  |  |
| Bailes Jewe                          | Audit Date: 03/25/2018                                                                                           |                                                    |                      |  |  |  |  |
| Clinical Director Review             | Audit Activity: User Viewed eSignature precheck page: pass                                                       |                                                    |                      |  |  |  |  |
| Contractor/TREHA Review              | Audit Date: 03/25/2018 Type: Returned to Clinical Director                                                       |                                                    |                      |  |  |  |  |
| discus Station                       | Audit Activity: Third-level Reviewer has returned report to Clinical Director User Name: 3levelreviewerprovider2 |                                                    |                      |  |  |  |  |
| Report Validation                    | Audit Date: 03/25/2018 Type: Page View                                                                           |                                                    |                      |  |  |  |  |
| Report Signatures &                  | Audit Activity: User Viewed: ReportSig                                                                           |                                                    |                      |  |  |  |  |
| Electronically Sign Report           | Audit Date: 03/25/2018<br>Audit Activity: Unar Vieward: Pstadderinto                                             | Type: Page Vew<br>User Name: Sevelendeuerrecokler? | ~                    |  |  |  |  |
| Report Generation                    |                                                                                                    |                                                    |                      |  |  |  |  |
|                                      |                                                                                                    |                                                    |                      |  |  |  |  |

- 3. *Verify the case status was updated to "Pending E-Signature (Clin Dir)"* in the IAD Header Section of the IAD Wizard IF a Provider (Preparer or Clinical Director) reviews the search results (see screenshot above)
- 4. *Verify the case status was updated to "Return to Provider"* in the IAD Header Section of the IAD Wizard IF a Health Plan / Contractor/TRBHA reviews the search results
  - a. Note: In order for the account to be searchable on the SAME case, the Health Plan of the case must match the Health Plan/Contractor/TRBHA entity (see below)

Incident, Accident and Death Reporting

### **Return IAD Report as Provider - 14**

| Incident                                                                                                    | t Report                          |                               |                                                                                                    |                        |                        |  |  |
|----------------------------------------------------------------------------------------------------|-----------------------------------|-------------------------------|----------------------------------------------------------------------------------------------------|------------------------|------------------------|--|--|
| Case#: I<br>Member: S                                                                                                    | IAD-2018-525<br>SMITH, JOE        | Provider:<br>Contractor/TRBH/ | WALGREEN #04298<br>A: MERCY CARE PLAN                                                                        | Status:<br>Report:     | Returned to Provider   |  |  |
| Member Information                                                                                                    |                                   |                               | Contractor/TRBHA 🛪                                                                                           |                        |                        |  |  |
| SMITH, JOEDOB:01/15AHCCCS ID:A123                                                                                                    | 5/1982 Age at Incident:<br>345678 | 36                            | Info! Member's Healthplans are highlighted<br>box. Please select one to confirm.<br>010306 - MERCY CARE PLAN | with 'light blue' colo | r inside this dropdown |  |  |
|                                                                                                    |                                   |                               |                                                                                                    |                        |                        |  |  |
| Eligibility Status 🕿                                                                                                    |                                   |                               |                                                                                                    |                        |                        |  |  |
|                                                                                                    |                                   |                               | Title 21                                                                                                    |                        | *                      |  |  |
|                                                                                                    |                                   |                               |                                                                                                    |                        |                        |  |  |
| COT 🖈                                                                                                    |                                   | CMDP 🖈                        | Categ                                                                                                    | jory 🖈                 |                        |  |  |
| No                                                                                                    | Yes v Ye                          | s T                           | Serious Mental Illness (SMI)                                                                                 |                        | ٣                      |  |  |
| Diagnoses 🗙                                                                                                    |                                   |                               |                                                                                                    |                        |                        |  |  |
| Info! Please enter at least 3 character Code OR Description and then use Search. The suggestion list will display to choose from & your selction will be saved. Code Description Search |                                   |                               |                                                                                                    |                        |                        |  |  |
| Code                                                                                                    | Description                       |                               |                                                                                                    | Remove                 | <b>^</b>               |  |  |
| F22                                                                                                    | DELUSIONAL DISORDERS              |                               |                                                                                                    | ×                      |                        |  |  |
|                                                                                                    |                                   |                               | · · · · · · · · · · · · · · · · · · ·                                                                        |                        | -                      |  |  |

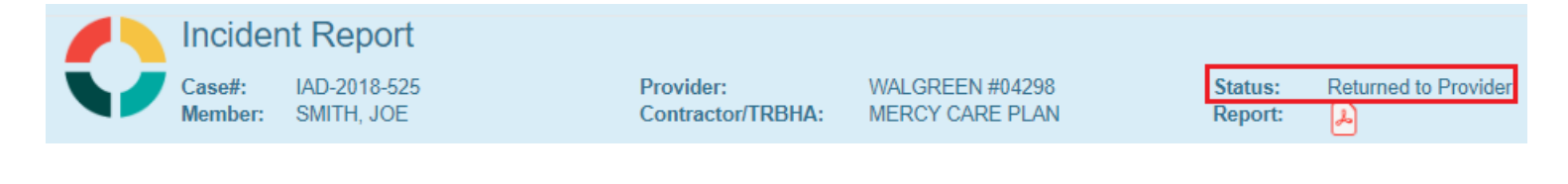